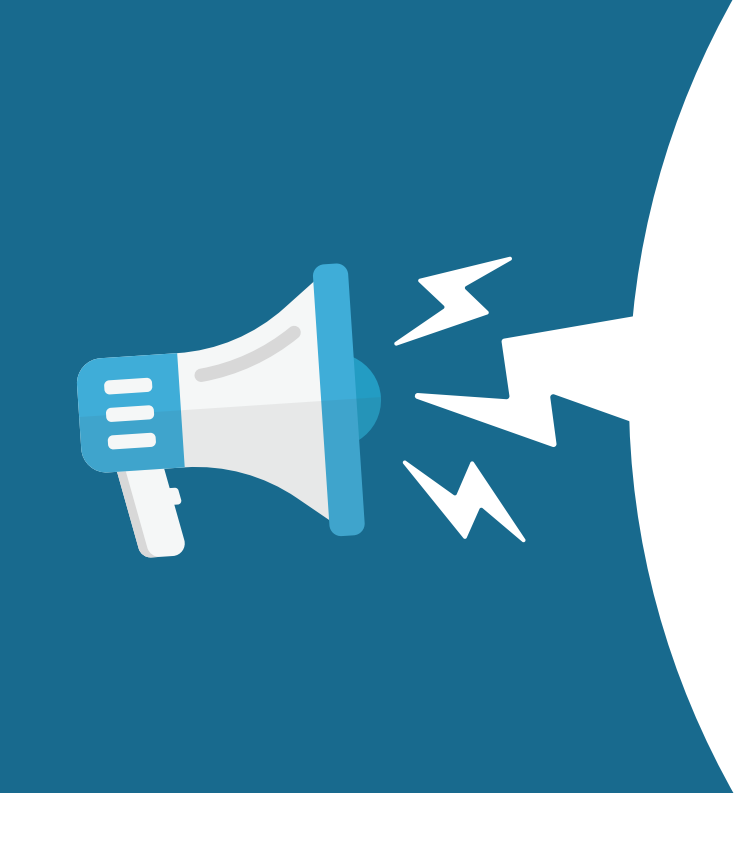

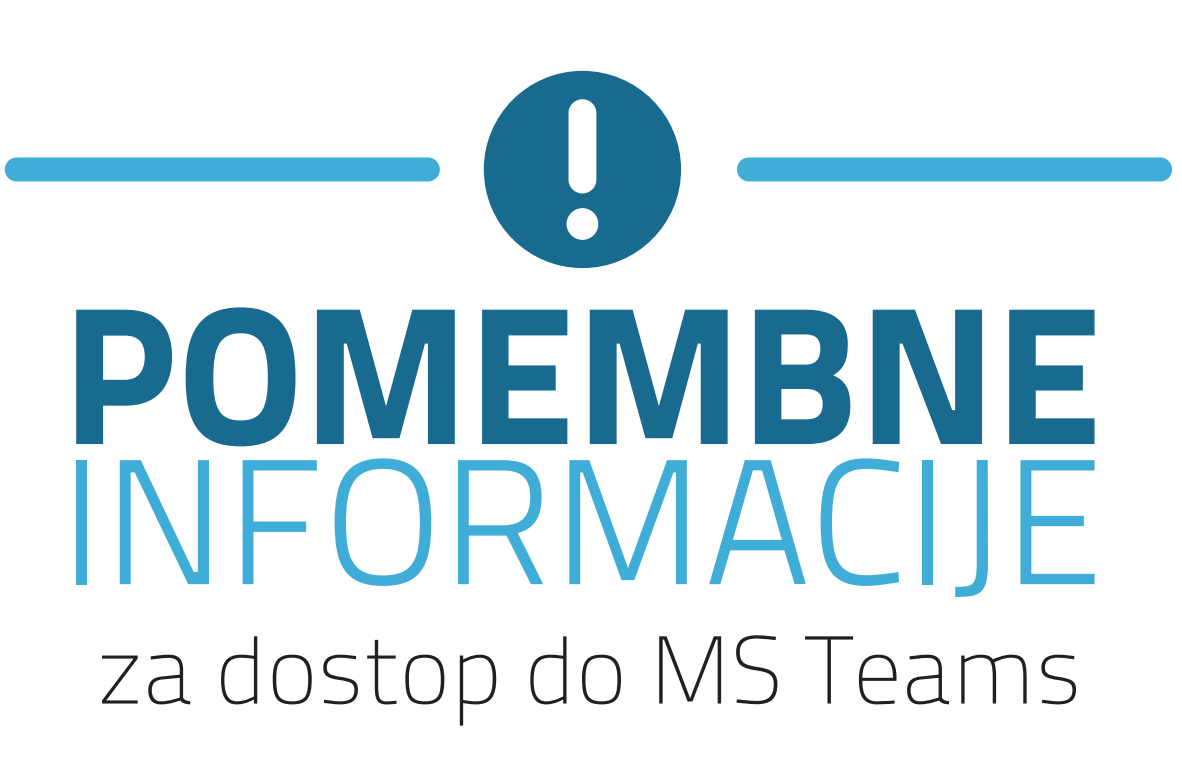

Da boste lahko dostopali do MS Teams in drugih M365 storitev, potrebujete aplikacijo **Microsoft Authenticator** in prijavo s študentskim e-naslovom (@student.um.si).

Sledite tem korakom:

## 1. Prenesite Microsoft Authenticator aplikacijo

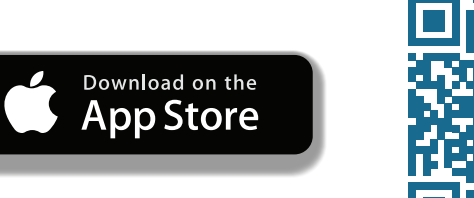

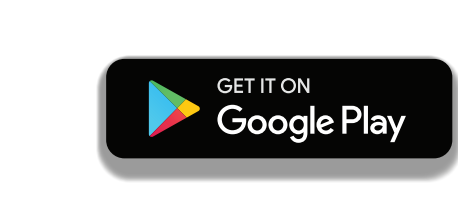

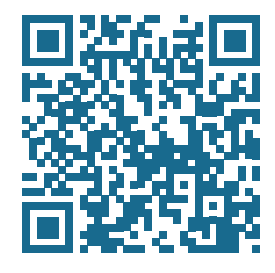

# 2. Prijavite se z vašim študentskim e-naslovom

- a. Odprite aplikacijo Microsoft Authenticator.
- b. Izberite Add account (Dodaj račun) in nato Work or school account (Račun za delo ali šolo).
- c. Prijavite se z vašo študentsko digitalno identiteto z e-naslovom v obliki:
  @student.um.si.

## 3. Sledite navodilom na zaslonu

a. Aplikacija vas bo vodila skozi korake za nastavitev dvostopenjske avtentikacije. Najverjetneje bo potreben vpis kode, ki jo boste prejeli na telefon ali e-pošto.

#### 4. Prijavite se v MS Teams

- a. Odprite MS Teams v brskalniku ali aplikaciji in se prijavite z vašim študentskim e-naslovom.
- b. Ob prijavi boste pozvani, da potrdite prijavo v aplikaciji Microsoft Authenticator.

### POMEMBNO:

Uporabite izključno svoj **@student.um.si** e-naslov za prijavo v vse Microsoft 365 storitve. Če imate težave pri dostopu, poskusite ponastaviti sejo v brskalniku ali se prijavite v novi seji.